# 地理信息公共服务流程:

 1、登录湖北省地理信息公共服务平台网站(网址: http://hubei.tianditu.gov.cn/)

2、确认数据服务需求分类(在线地图;2、新闻中心;
 3、地图API;4、专题应用;5、标准地图;6、成果目录)

3、筛选需要的地图信息

4、获得需要的地图信息数据

### 测绘信息查询服务流程:

1、资质申请单位登录湖北省测绘地理信息市场服务
 与监管平台网站(网址:

http://www.cehuizizhi.com/HB)

2、找到对应查询系统

3、在系统中选择相应查询内容

4、对所查询进行进行保存或直接打印查询结果

# 测绘成果提供服务/测绘成果目录查询:

 1、登录全国地理信息资源目录服务系统网站(网址: http://www.webmap.cn/main.do?method=index)

2、在网站首页"搜索"输入框内按照提示输入想要查询的数据关键字进行查询,或者选择"分类成果"下的分类成果栏跳转到目录数据查询界面

3、查询结果筛选

4、详情查询与数据对比

# 项目登记流程:

1、账号密码登录测绘项目登记信息管理系统(网址: http://223.75.52.100/)

2、添加项目

3、上传湖北省测绘项目登记申请表、技术设计书、参与项目人员名册

### 测绘与地理信息信用信息查询流程:

1、登录信用中国(网址:

http://www.hbcredit.gov.cn/credithb/opensearch
/index.html)

2、输入查询对象相关信息,在网站上查询相关企业或
 个人的信用信息

3、对所查询的相关信用信息进行保存或打印

### 地图服务流程:

1、登录天地图湖北网站(网址:

http://hubei.tianditu.gov.cn/)

2、显示对应的地图信息界面

3、筛选需要的地图信息

4、获得需要的地图信息数据